## INTERVAL TIPS WITH STAFFWRITER

Normally, you can only place one whole note at a time on the staff with StaffWriter and would have to go into a notation program to make harmonic intervals. However, with a little trick with text boxes you can even have harmonic intervals right in your word-processor without too much trouble. Plus, if you save your work to a "Templates" file, it will already be done for the next time you need them.

## "HOW TO" STEPS

 Click on the "Text Box" icon, under "Wrapping" select "in front of text", then, using StaffWriter, make your entire set of <u>bottom notes</u> of the intervals you want:

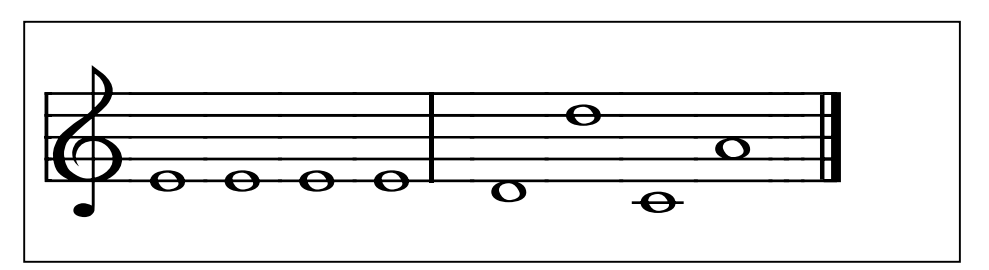

2. Click and copy the text box so that you have a matching one, like this:

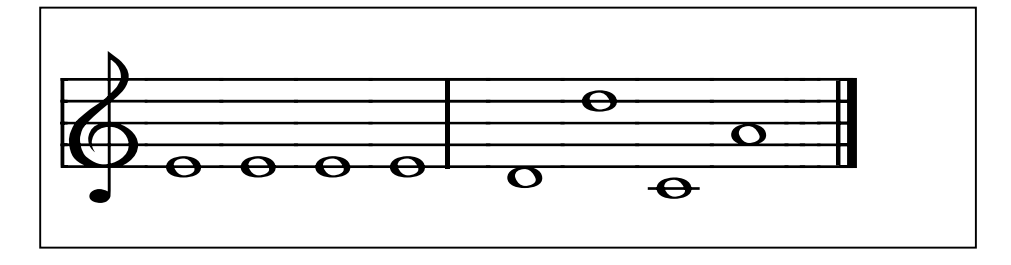

3. In the "copy", highlight and change each bottom note to be the <u>top</u> note of each desired interval:

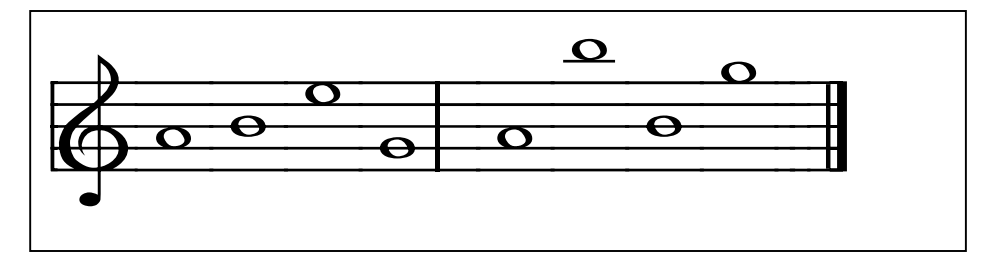

4. Select "no lines and no fill" for each text box:

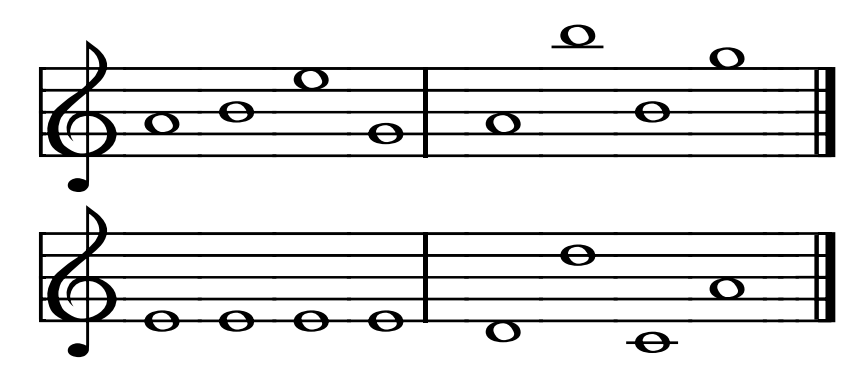

5. And, place one text box exactly over the other like this:

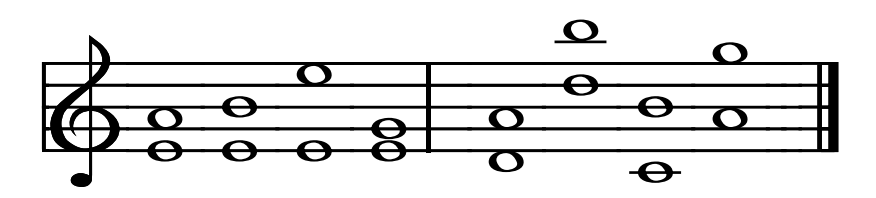

Harmonic Intervals! Wa-lah!

SUGGESTION: Use "zoom" feature to about 200 (like a magnifying glass) so you can line everything up precisely.

Again, it's only hard the first time. After that, you can save most of the work in a "Template" file and create others much more quickly.

Of course, if you have a notation program, you may want to use that instead. But, if you <u>don't</u> have a notation program, it's a nice feature to have available to you and your word-processor. -MMF